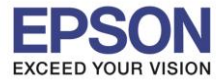

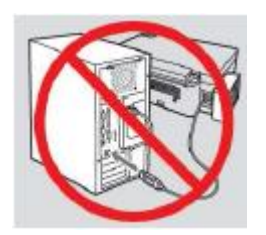

# <mark>คำเดือน :</mark> ห้ามต่อสาย USB จนกว่าจะได้รับคำแนะนำให้เชื่อมต่อในขั้นตอนการติดตั้งไดร์เวอร์

1. ใส่แผ่นไดร์เวอร์

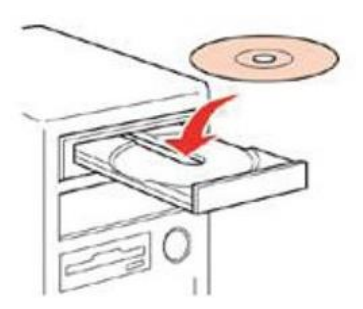

### อับเบิ้ลคลิกไดร์ซีดี Epson เพื่อเริ่มการติดตั้ง หรือ คลิกขวาที่ไดร์ซีดี Epson เลือก Open และดับเบิ้ลคลิกเลือก InstallNavi

| Name          | Date modified    | Туре              | Size     |
|---------------|------------------|-------------------|----------|
| cdres         | 05/02/18 7:33 PM | File folder       |          |
|               | 05/02/18 7:33 PM | File folder       |          |
| Apps          | 05/02/18 7:34 PM | File folder       |          |
| Driver        | 05/02/18 7:36 PM | File folder       |          |
|               | 05/02/18 7:38 PM | File folder       |          |
| Network       | 05/02/18 7:38 PM | File folder       |          |
| AUTORUN       | 21/12/10 7:00 AM | Setup Information | 1 KB     |
| 💽 InstallNavi | 21/03/17 9:01 AM | Application       | 2,405 KB |

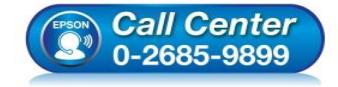

- สอบถามข้อมูลการใช้งานผลิตภัณฑ์และบริการ โทร.0-2685-9899
- เวลาทำการ : วันจันทร์ ศุกร์ เวลา 8.30 17.30 น.ยกเว้นวันหยุดนักขัตฤกษ์
- <u>www.epson.co.th</u>

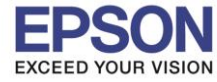

## 3. คลิกที่ เริ่มต้นและการเชื่อมต่อ หรือ Start & Connection

| G | Install Navi                                                                                                    |
|---|----------------------------------------------------------------------------------------------------|
|   | เริ่มต้นและการเชื่อมต่อ<br>คลิกที่นี่เพื่อเริ่มต้นขั้นตอนการติดตั้ง ติดตั้งขอฟตแ็วร์ และกำหนดดาการตั้งด่าเครือข่าย             |
|   | สำหรับใช้โดยผู้ดูแลระบบเท่านั้น<br>คลิกที่นี่เพื่อดูคู่มือการติดตั้งอาร์ดแวร์ของเครื่องพิมพ์ (PDF) และการตั้งค่าการจัดการอื่นๆ |
| 8 | ยกเลิก                                                                                                    |

# 4. คลิกที่ ฉันยอมรับในเนื้อหาของข้อตกลงการใช้โปรแกรม คลิก ถัดไป

|                        | Install Navi [L6190 Series] - 🗆                                                                                                    |
|------------------------|----------------------------------------------------------------------------------------------------|
| เริ่มตั้งค่า           | ข้อตกลงการใช้โปรแกรม                                                                                                    |
| ข้อหกลงการใช้โปรมกรม   | SEIKO EPSON CORPORATION<br>สัญญาอนุญาตให้ใช้โปรแกรมซอฟต์แวร                                                                                                    |
| หราจสอบระบบ            | สำคัญ! กรุณาอ่านสัญญาอนุญาต์ให้ใช้โปรแกรมซอฟต์แวร์ฉบับนี้โดยละเอียด ผลิตภัณฑ์คอมพิวเตอร์ซอฟต์แวร์,<br>ส่วนอุปกรณ์แบบอักษร (fontware), ลักษณะอักษรพิมพ์ (typeface) และ/หรือ ข้อมูล รวมถึงหนังสือคำอธิบาย<br>ประกอบใดๆ (รวมเรียก "ซอฟต์แวร์") ควรถูกติดตั้ง หรือใช้งานโดยผู้ได้รับอนุญาต ("ท่าน") ภายใต้เงื่อนไขว่าท่านจะ                                                                                                    |
| การติดตั้ง             | ตกลงกับ บริษัท ไซไก้ เอปส้น คอร์ปอเรชัน ("เอปส้น") ตามข้อตกลงและเงือนไขที่ระบุในสัญญาฉบับนี้ การใช้งาน<br>หรือติดตั้งซอฟต์แวร์นี้ ถือเสมือนว่าท่านขอมรับข้อตกลงและเงือนไขที่ระบุในสัญญาฉบับนี้ทั้งหมด ท่านควรอ่าน<br>สัญญาฉบับนี้โดยละเอียดก่อนทำการติดตั้ง หรือใช้งานซอฟต์แวร์ หากท่านไม่ตกลงกับข้อตกลงและเงื่อนไขที่ระบุใน<br>สัญญาฉบับนี้ ท่านจะไม่ได้รับอนญาตให้ติดตั้งหรือใช้งานซอฟต์แวร์                                                                                                    |
| การทั้งสาการเชื่อมต่อ  |                                                                                                    |
| การติดตั้งทั้งเติม     | 1. การอนุญาต เอปส้นและคู่ด้าของเอปส้นตกลงอนุญาตให้ห่านติดตั้งและใช้งานซอฟต์แวร์บนเครื่องคอมพิวเตอร์<br>เครื่องหนึ่งเครื่องใด หรือคอมพิวเตอร์หลายเครื่องที่ห่านประสงค์จะใช้งานโดยตรงหรือผ่านเครือข่าย การอนุญาตนี้ เป็น<br>การอนุญาตเฉพาะบุคคล แต่ไม่จำกัดการอนุญาตให้เพียงผู้หนึ่งผู้โด ไม่มีค่าสิทธิ และไม่สามารถให้อนุญาตช่วงได้<br>ท่านสามารถให้ผู้ใช้งานคอมพิวเตอร์เครื่องอื่นๆ ที่เชื่อมต่อกับเครือข่ายใช้งานซอฟต์แวร์ได้ แต่ท่านจะต้อง (ก)<br>ดำเนินการเพื่อให้เป็นที่แน่ใจว่าผ้ใช้ตนถึนๆ นั้นผกพันภายใต้ช่อตกองและเรือนใจเทียระ เป็นสิ่งเอเวอเทียนี้ (ข) |
| เสร็จสิ้น              | ดำเนินการเพื่อให้เป็นที่แน่ใจว่าผู้ใช้คนอื่นๆ จะใช้ซอฟต์แวร์เฉพาะกับเครื่องคอมพิวเตอร์ที่เป็นส้วนหนึ่งของเครือข่าย<br>ดังกล่าว และ (ค) คุ้มครองและปกป้องเอปส้นและคู่ค้าของเอปส้นจากความเสียหาย ความสูญเสีย ค่าใช้จ่าย และความ<br>รับผิดทั้งปวงอันอาจเกิดแก่เอปส้นและคู่ค้าของเอปส้น เนื่องจากการที่ผู้ใช้งานไม่สามารถปฏิบัติตามข้อตกลงและ                                                                                                    |
|                        | 🗹 ฉันยอมรับในเนื้อหาของข้อตกลงการใชโปรแกรม                                                                                                    |
| การติดตั้งเสร็จสมบูรณ์ | ยกเลิก ข้อนกลับ กัดไป                                                                                                    |
|                        |                                                                                                    |

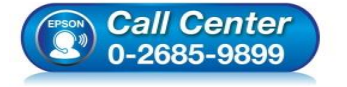

- สอบถามข้อมูลการใช้งานผลิตภัณฑ์และบริการ โทร.0-2685-9899
- เวลาทำการ : วันจันทร์ ศุกร์ เวลา 8.30 17.30 น.ยกเว้นวันหยุดนักขัตฤกษ์
- <u>www.epson.co.th</u>

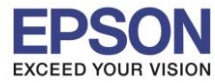

# 5. นำเครื่องหมายถูกออกทั้ง 2 หัวข้อ คลิก ถัดไป

| 6                       | Install Navi [L6190 Series]                                                                                                    |          |
|-------------------------|----------------------------------------------------------------------------------------------------|----------|
| เริ่มตั้งค่า            | ตัวเลือกการติดตั้งซอฟต์แวร์                                                                                                    |          |
| 🗸 ขั้งตกลงการใช้โปรมกรม | ข้อมูลในการเชื่อมต่อกับอินเตอร์เน็ต<br>ซอฟต์แวร์ EPSON จะเชื่อมต่อกับอินเตอร์เน็ตเพื่อจุดประสงค์ต่อไปนี้:                                                                                     | ^        |
| พราจสอบระบบ             | <ul> <li>เพื่ออัพเดทข้อมูลใหม่ของซอฟต์แวร์</li> <li>เพื่อติดตั้งบริการเสริมตัวใหม่</li> </ul>                                                                                                 |          |
| การมือหัง               | ทั้งนี้คุณสามารถแก้ไขการรับข้อมูลข่าวสารเกี่ยวกับการออกซอฟต์แวร์รุ่นใหม่ได้<br>โดยตั้งค่าการรับข้อมูลและตั้งค่าการอัพเดหจาก                                                                   |          |
| การทั้งค่าการเชื่อมห่อ  | 🚹 หากข้อความไฟร์วอลล์ปรากฏขึ้นระหว่างการติดตั้ง ให้เลือก [ยกเลิกการบล็อก] หรือ [อนุญาต]                                                                                                    | <u> </u> |
| การทิดทั้งที่มหิม       | ติดตั้ง (แนะนำ) เวอร์ชั่นกาสุด                                                                                                    |          |
|                         | ติดตั้งโตรพีเวอร์เวอร์ชั่นล่าสุดจากเว็บไซต์ Epson                                                                                                    |          |
|                         | การตรวจสอบสถานะผลิตภัณฑ์และการอัพเดทอัตโนมัติ (แนะนำ)<br>คุณสามารถตรวจสอบสถานะของผลิตภัณฑ์ เช่น ปริมาณน้ำหมึกที่คงเหลือได้โดยอัตโนมัติ รวมถึงติดตั้งขอฟตแวร์อัพเตทตัวใหม่ล<br>สุดของผลิตภัณฑ์ | 'n       |
| การติดตั้งเสร็จสมบูรณ์  | ยกเลิก ย้อนกลับ ถัดไป                                                                                                    |          |

# 6. จะปรากฏหน้าต่างกำลังเตรียมการติดตั้ง

| เริ่มตั้งค่า คารเตรียมการติดตั้ง<br>✓ ขณกะเกซ์อับขนคม<br>ครระสะบรรรษ<br>การมังการสือแต่ง<br>การมังการสือแต่ง |
|----------------------------------------------------------------------------------------------------|
| ข้อมกองการใช้ไประเทรม<br>พระหลังประเม<br>การมือตั้ง<br>การสื่อตั้ง<br>การสื่งอาการข้อมม่อ                    |
| ตรรมสมบรณน<br>การมัดตั้ง<br>การมังจากรรรับแต่อ                                                               |
| การมีหนึ่ง<br>กำลังเครียมการติดตั้งโปรดรอสักครู่                                                             |
| กำลังเตรียมการติดต้ไปรดรอสักครู่                                                                             |
|                                                                                                    |
|                                                                                                    |
|                                                                                                    |
|                                                                                                    |
|                                                                                                    |
| การติดตั้งเสร็จสมบูรณ์                                                                                       |

EPSON THAILAND / Feb 2018 / CS05

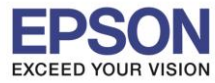

#### 7. เลือกที่หัวข้อ ฉันเดิมหมึกลงในตลับหมึกเสร็จแล้ว คลิก ถัดไป

| 6                      | Install Navi [L6190 Series]               | . 🗆 🗙 |
|------------------------|-------------------------------------------|-------|
| เริ่มตั้งค่า           | Charging Ink                              |       |
| 🗸 ข้อมกลงการใชโปรมกรม  | ห่านเติมหมึกลงในตลับหมึกเสร็จแล้วหรือไม่? | ^     |
| V 9474804500           |                                           |       |
| การโลนี                |                                           |       |
| การทั้งค่าการเชื่อมห่อ |                                           |       |
| การพัดตั้งเพิ่มเต้ม    |                                           |       |
| เสร็จสิ้น              |                                           |       |
|                        | ✓ ฉันเติมหมึกลงในตลับหมึกเสร็จแล้ว        |       |
| การติดตั้งเสร็จสมบูรณ์ | ม้อนกลับ <b>ถัดไป</b>                     |       |

## 8. จะปรากฏหน้าต่างกำลังติดตั้งไดรเวอร์

| 0                           | Install Navi [L6190 Series] – 🗆 🗙                                                                                                    |        |
|-----------------------------|----------------------------------------------------------------------------------------------------|--------|
| เริ่มตั้งค่า                | การติดตั้งซอฟต์แวร์ที่จำเป็น                                                                                                    |        |
| 🗸 ข้อมกระการใช้ไประกรม      | SE-K                                                                                                    |        |
| พราสสอบระบบ<br>การเมือน<br> | * "                                                                                                    |        |
| การทั้งสำการเชื่อมต่อ       | กำกังติดตั้งไดรเวอร์สแกนเนอร์                                                                                                    |        |
| การที่อตั้งเพิ่มต้ม         |                                                                                                    |        |
| ເຫຈົາສັ້ນ                   |                                                                                                    |        |
| การติดตั้งเสร็จสมบูรณ์      |                                                                                                    |        |
| (PSON                       | <ul> <li>สอบถามข้อมูลการใช้งานผลิตภัณฑ์และบริการ</li> <li>Call Center</li> <li>เกร.0-2685-9899</li> <li>เวลาทำการ : วันจันทร์ – ศุกร์ เวลา 8.30 – 17.30 น.ยกเว้นวันหยุดนัก</li> </ul> | เข้ตฤก |

<u>www.epson.co.th</u>

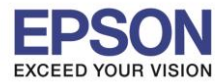

9. จะปรากฏหน้าต่างให้เลือกประเภทการเชื่อมต่อ เลือก เชื่อมต่อผ่านสาย USB คลิก ถัดไป

| 6                                                              | Install Navi [L6190 Series] – 🗆 🗙                                                                    |
|----------------------------------------------------------------|----------------------------------------------------------------------------------------------------|
| เริ่มตั้งค่า                                                   | การเชื่อมต่อเครื่องพิมพ์                                                                             |
| <ul> <li>ข้อมกลงการใช้ไประกรม</li> <li>งครามสอบรรมป</li> </ul> |                                                                                                    |
| v minink                                                       |                                                                                                    |
| rrskeivrseteure<br>rrskeikelsuitu                              | <ul> <li>เชื่อมต่อผ่านสาย USB</li> <li>เชื่อมต่อ เครื่องพิมพ์ กับคอมพิวเตอร์โดยใช้สาย USB</li> </ul> |
| uricela.                                                       |                                                                                                    |
|                                                                | <u>การกำหนดต่าขึ้นสูง</u>                                                                            |
| การติดตั้งเสร็จสมบูรณ์                                         | ยกเล็ก ย้อนกลับ ถัดไป                                                                                |

10.จะปรากฏหน้าต่างให้เชื่อมต่อสาย **USB** แนะนำให้เชื่อมต่อสาย **USB** และเปิดเครื่องพิมพ์

| 3                                    | Install Navi [L6190 Series]                                                                                                    |  |
|--------------------------------------|----------------------------------------------------------------------------------------------------|--|
| เริ่มตั้งค่า                         | เชื่อมต่อผ่านสาย USB                                                                                                    |  |
| ข้อมกองการใช้ไประเทรม<br>ดรามครบระบบ |                                                                                                    |  |
| / การต้อตั้ง                         | เชื่อมต่อ เครื่องพิมพ์ กับคอมพิวเตอร์โดยใช้สาย USB และต้องแน่ใจว่า เครื่องพิมพ์ นั้นเปิดเครื่องอยู่<br>เมื่อคอมพิวเตอร์หา เครื่องพิมพ์ เจอ หน้าจอกัต้ไปจะปรากฏชิ้นโดยอัตโนมัติ |  |
| การทั้งค่าการเชื่อมห่อ               |                                                                                                    |  |
| การติดตั้งกันสม                      |                                                                                                    |  |
| เสร็จสิ้น                            |                                                                                                    |  |
|                                      |                                                                                                    |  |
|                                      | 🗌 เชื่อมต่อ เครื่องพิมพ์ ของท่านในภายหลัง                                                                                                    |  |
| การติดตั้งเสร็จสมบูรณ์               | <b>บ้อนกลับ</b> กัดไป                                                                                                    |  |

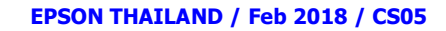

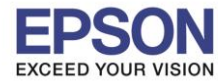

## 11.จะปรากฏหน้าต่างแสดงให้เห็นว่าระบบค้นหาเครื่องพิมพ์เจอแล้ว กรุณารอสักครู่

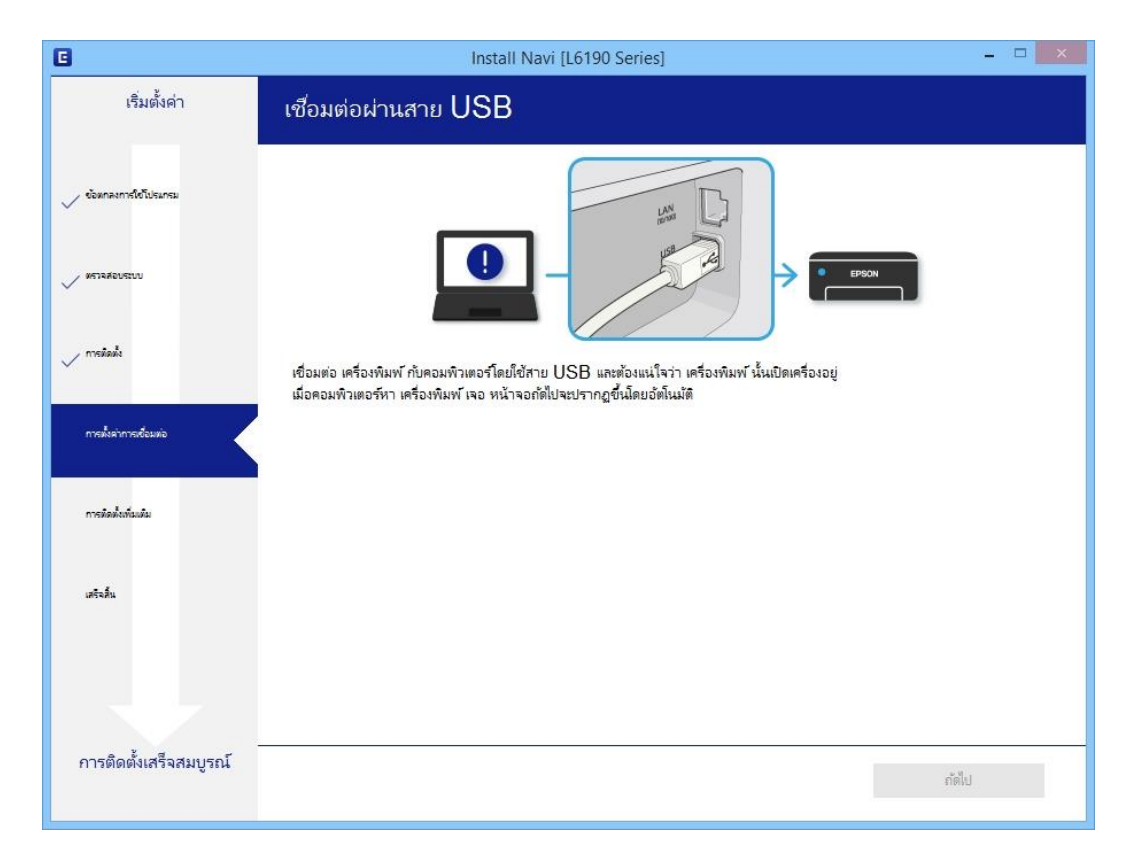

## 12.จะปรากฏหน้าต่าง ติดตั้งไดรเวอร์เสร็จสมบูรณ์ คลิก ถัดไป

| 0                      | Install I                             | Navi [L6190 Series]                                                                                                    | - • ×                                      |      |
|------------------------|---------------------------------------|----------------------------------------------------------------------------------------------------|--------------------------------------------|------|
| เริ่มตั้งค่า           | การติดตั้งเสร็จสมบูรณ์                |                                                                                                    |                                            |      |
| 🗸 ข้อมกลงการใช้โปรแกรม |                                       |                                                                                                    |                                            |      |
| 🗸 พรามสอบราบบ          |                                       | EPSON                                                                                                    |                                            |      |
| 🗸 การมือเข้ง           | การติดตั้งซอฟตแวร์และการติดตั้ง USB เ | หร็จสมบูรณ์เครื่องพิมพ์ ถูกตั้งค่าตามข้อมูลด้านล่าง                                                                                                 |                                            |      |
| การทั้งคำการเชื่อมต่อ  |                                       |                                                                                                    |                                            |      |
| การทิดทั้งเพิ่มเพิ่ม   | ชื่อเครื่องพิมพ์                      | :EPSON L6190 Series                                                                                                    |                                            |      |
| เสริงอื่น              | พอร์ต                                 | :USB001                                                                                                    |                                            |      |
|                        |                                       |                                                                                                    |                                            |      |
| การติดตั้งเสร็จสมบูรณ์ |                                       | ก้ดไป                                                                                                    |                                            |      |
|                        | <i>Call Center</i><br>0-2685-9899     | <ul> <li>สอบถามข้อมูลการใช้งานผลิตภัณฑ์และม<br/>โทร.0-2685-9899</li> <li>เวลาทำการ : วันจันทร์ – ศุกร์ เวลา 8.3</li> <li>www.epson.co.th</li> </ul> | ⊔ริการ<br>0 – 17.30 น.ยกเว้นวันหยุดนักขัตฤ | ∣กษ์ |
|                        |                                       | EPSON THAILAND / Feb 2018 / CS0                                                                                                    | 15                                         |      |

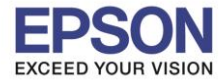

#### 13.อ่านคำแนะนำ พิมพ์หน้าทดสอบ หรือ คลิก ถัดไป

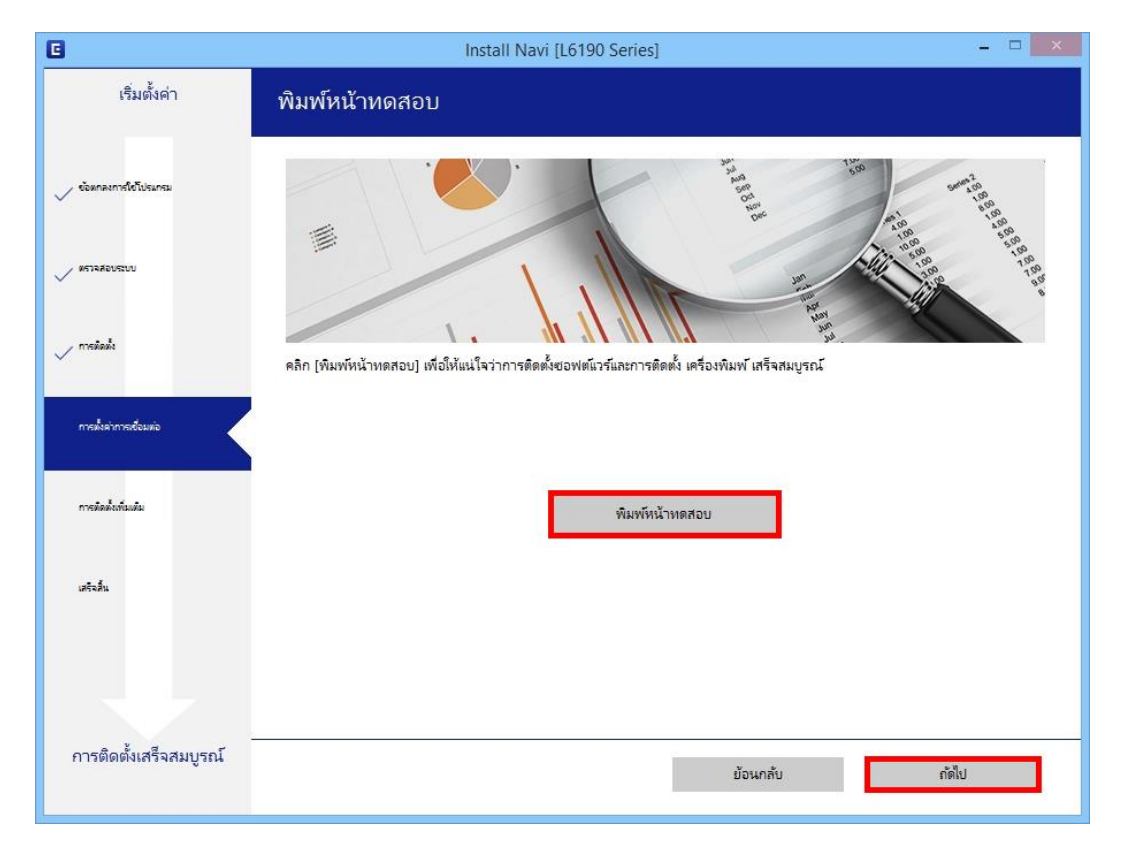

#### 14.จะปรากฏหน้าต่างตรวจสอบการอัพเดตซอฟต์แวร์

| 3                         | 1                                 | nstall Navi [L6190 Series]                                                                 |                                                                               | ×                                             |                |
|---------------------------|-----------------------------------|--------------------------------------------------------------------------------------------|-------------------------------------------------------------------------------|-----------------------------------------------|----------------|
| เริ่มตั้งค่า              | ติดตั้งซอฟต์แวร์แอพ               | พลิเคช้น                                                                                   |                                                                               |                                               |                |
| ข้อตกลงการใช้โปรแกรม      | EPSON L6                          | 190 Series 🔹 👻                                                                             | Ð                                                                             | 🗹 ออฟไลน์                                     |                |
|                           | การอัพเดตผลิตภัณฑ                 | <b>1์ที่</b> จำเป็น                                                                        |                                                                               |                                               |                |
| พราลสอบระบบ               | ซอฟท์แวร์                         | สถานะ                                                                                      | Version                                                                       | ขนาด                                          |                |
|                           |                                   |                                                                                            | ×                                                                             |                                               |                |
| > การทัดดัง               |                                   | nstall Navi [L6190 Series]                                                                 |                                                                               |                                               |                |
| 🗸 การเพิ่งต่าการเชื่อมต่อ | ตรวจสอบการอัพเดทชอ                | งฟท์แวร์                                                                                   |                                                                               |                                               |                |
|                           |                                   |                                                                                            |                                                                               | ขนาด                                          |                |
| การติดตั้งเทิ่มเติม       |                                   |                                                                                            |                                                                               |                                               |                |
|                           |                                   |                                                                                            |                                                                               |                                               |                |
| เสร็จสิ้น                 |                                   |                                                                                            |                                                                               |                                               |                |
|                           |                                   |                                                                                            |                                                                               | จำนวนทั้งหมด : - MB                           |                |
|                           |                                   |                                                                                            |                                                                               |                                               |                |
| การติดตั้งเสร็จสมบูรณ์    |                                   |                                                                                            |                                                                               | - ž o                                         |                |
|                           | บดหนาตาง                          |                                                                                            |                                                                               | A064 U                                        |                |
|                           | <i>Call Center</i><br>0-2685-9899 | <ul> <li>สอบถามข้อ</li> <li>โทร.0-268</li> <li>เวลาทำกา</li> <li><u>www.eps</u></li> </ul> | อมูลการใช้งานผลึ<br>85-9899<br>ร : วันจันทร์ – ศุ <i>เ</i><br><u>on.co.th</u> | โตภัณฑ์และบริการ<br>าร์ เวลา 8.30 – 17.30 น.ย | กเว้นวันหยุดน้ |
|                           |                                   | EPSON TH                                                                                   | AILAND / Feb                                                                  | 2018 / CS05                                   |                |

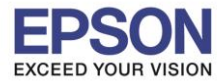

#### 15.นำเครื่องหมายถูกออกทั้งหมด คลิก ปิดหน้าต่าง

|                          | Install                                 | Navi [L6190 Series] |                    |                     | × |
|--------------------------|-----------------------------------------|---------------------|--------------------|---------------------|---|
| เริ่มตั้งค่า             | ติดตั้งซอฟต์แวร์แอพพลิเเ                | าชัน                |                    |                     |   |
| 🗸 ข้อมกลงการ์ไข้ไปรมกรม  |                                         | Series v<br>เป็น    | Ð                  | 🗹 ออฟไลน์           |   |
| 🗸 พราจสอบระบบ            | ซอฟท์แวร์                               | สถานะ               | Version            | ขนาด                |   |
| 🗸 การมือมั่ง             |                                         |                     |                    |                     | - |
| 🗸 การตั้งค่าการเชื่อมต่อ | ซอฟต์แวร์ที่เป็นประโยชน์อ์<br>ซอฟท์แวร์ | วันๆ<br>สถานะ       | Version            | ขนาด                |   |
| การติดตั้งเพิ่มต้ม       | Event Manager     Easy Photo Print      | ใหม่<br>ใหม่        | 3.10.83<br>2.83.00 | - MB<br>- MB        | - |
| เสร็จสิ้น                |                                         |                     |                    |                     | - |
|                          |                                         |                     |                    | จำนวนทั้งหมด : - MB | 3 |
| การติดตั้งเสร็จสมบูรณ์   |                                         |                     |                    | <sup>2</sup> 0      |   |
|                          | ปิดหน้าต่าง                             |                     | Ű.                 | เดตง U              |   |

### 16.คลิก เสร็จสิ้น

| G                       | Install Navi [L6190 Series]                    | _ 🗆 🗡     |
|-------------------------|------------------------------------------------|-----------|
| เริ่มตั้งค่า            | การเชื่อมต่อและการติดตั้งเสร็จสมบูรณ์          |           |
| 🗸 ข้อตกลงการใช้โปรมกรม  |                                                | Ca        |
| 🗸 พราจสอบระบบ           |                                                |           |
| 🗸 การมือตั้ง            | การเชื่อมต่อและการติดตั้งชอฟต์แวร์เสร็จสมบูรณ์ |           |
| 🗸 การสิ่งคำการเชื่อมต่อ |                                                |           |
| 🗸 การมือตั้งกันเส่น     |                                                |           |
| เสร็จสิ้น               |                                                |           |
|                         |                                                |           |
| การติดตั้งเสร็จสมบูรณ์  |                                                | เสร็จสิ้น |
|                         |                                                |           |

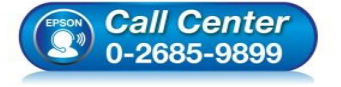

- โทร.0-2685-9899
  เวลาทำการ : วันจันทร์
- เวลาทำการ : วันจันทร์ ศุกร์ เวลา 8.30 17.30 น.ยกเว้นวันหยุดนักขัตฤกษ์
- <u>www.epson.co.th</u>